# 医中誌Web管理者向け 講習会(実習付き) 2015年10月-11月

愛知(10/15)、東京(10/22、11/2)、福岡 (10/27)、京都(10/28)、札幌(11/6) ※追加開催(東京12/1午前・午後、12/4午前)

NPO医学中央雑誌刊行会

電子出版課

春名•白十

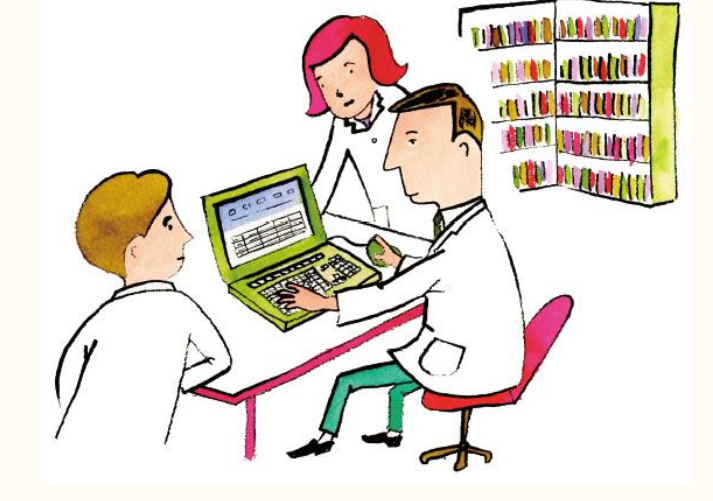

## ◆ 本日のスケジュール

# ▶ご挨拶 ▶法人管理者メニュー 90分 ▶(休憩 10分) ▶検索の最新情報などポイント 30分 ▶質疑応答 20分

医中誌Web管理者向け講習会(実習付き) 2015年10月-11月

# 医中誌Web(Ver.5) 法人管理者メニュー について

3

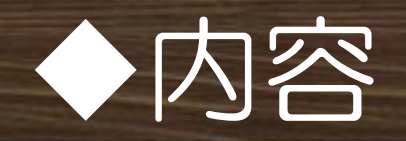

# >概要−法人管理者メニューとは >最近の追加機能 >各画面の主な機能 (ここまでで約30分)

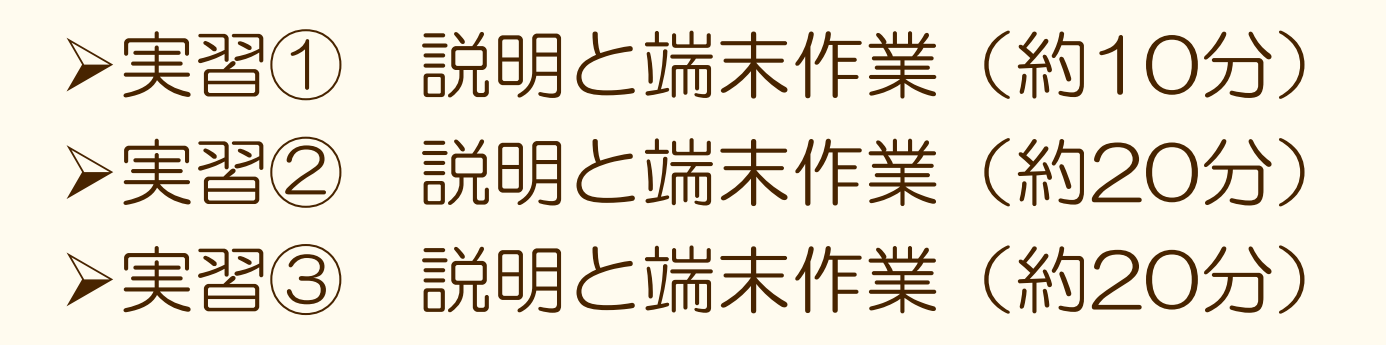

▶最後に(約5分)

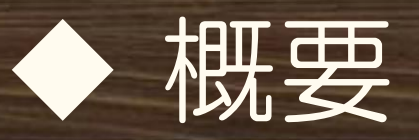

#### ▶医中誌Webは、法人管理者メニューにて、ご利 用機関それぞれの環境に応じて検索画面などを カスタマイズできる

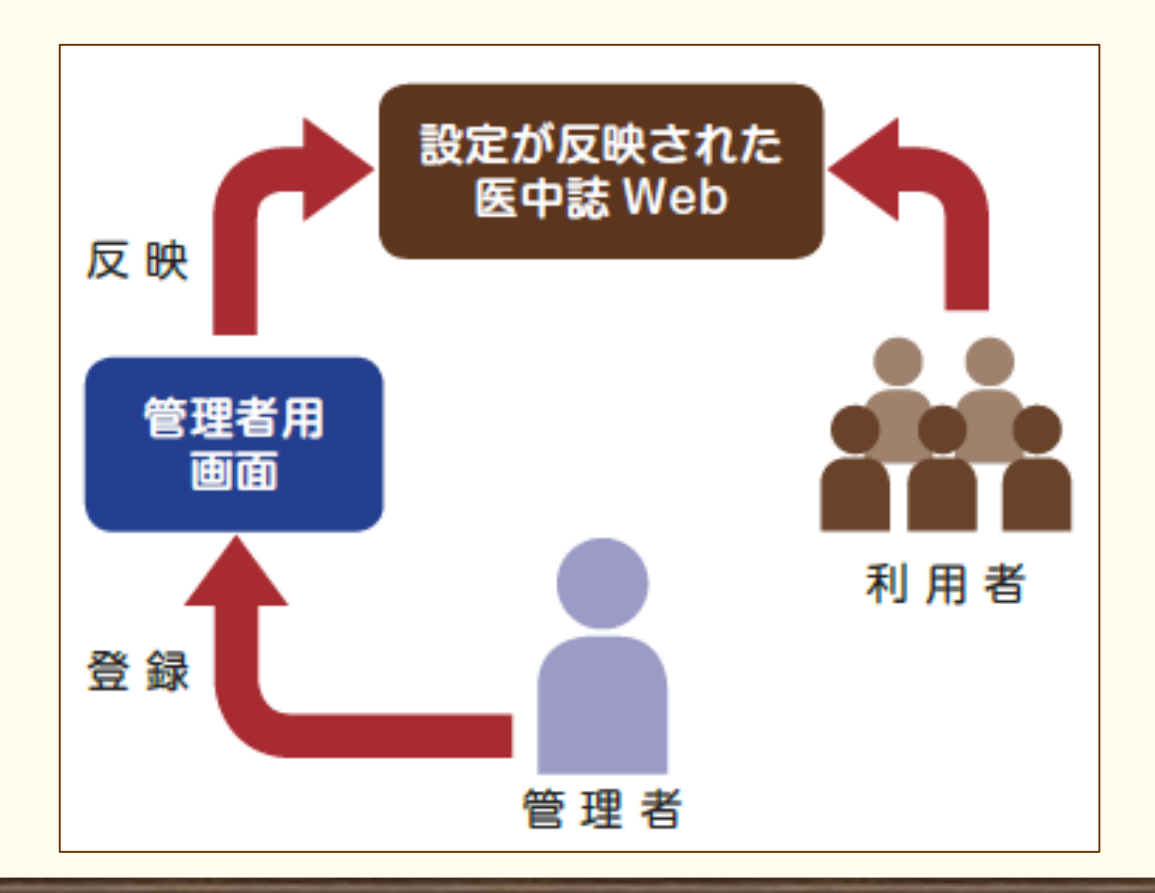

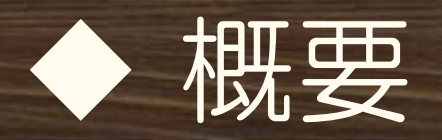

# ≻法人管理者メニュー ログイン画面

| 医中誌Wek                         | ) 法人管理者メニュー                         | 🕜 HELP      |
|--------------------------------|-------------------------------------|-------------|
| 🖵 法人管理者メニ                      | ニュー ログイン画面                          |             |
|                                | 管理者ID パスワード                         |             |
|                                | ログイン                                |             |
| Copyright © Japan Medical Abst | racts Society. All rights reserved. | ↑ ページの先頭に戻る |

6

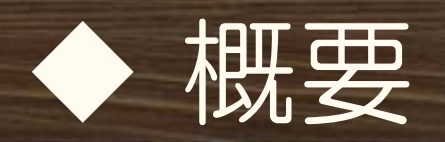

#### ▶法人管理者メニューへのログイン方法

- - ▶なお、医中誌WebTOP画面下の「Information」欄右下に 「法人管理者メニュー」へのリンクあり
    - ▶ お気に入りに入れておくと便利!
- ▶専用のID/PWが必要(医中誌Web利用ライセンスに 「管理画面用ID/パスワード」欄がある)

▶利用ライセンスが見当たらない場合は当会まで再発行依頼 を!

# ➤ログアウトは不要 ➤そのままブラウザを閉じてOK

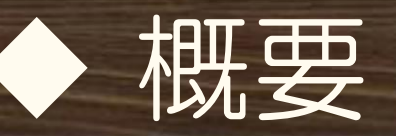

≻法人管理者 メニューTOP (ガイドP.4-5)

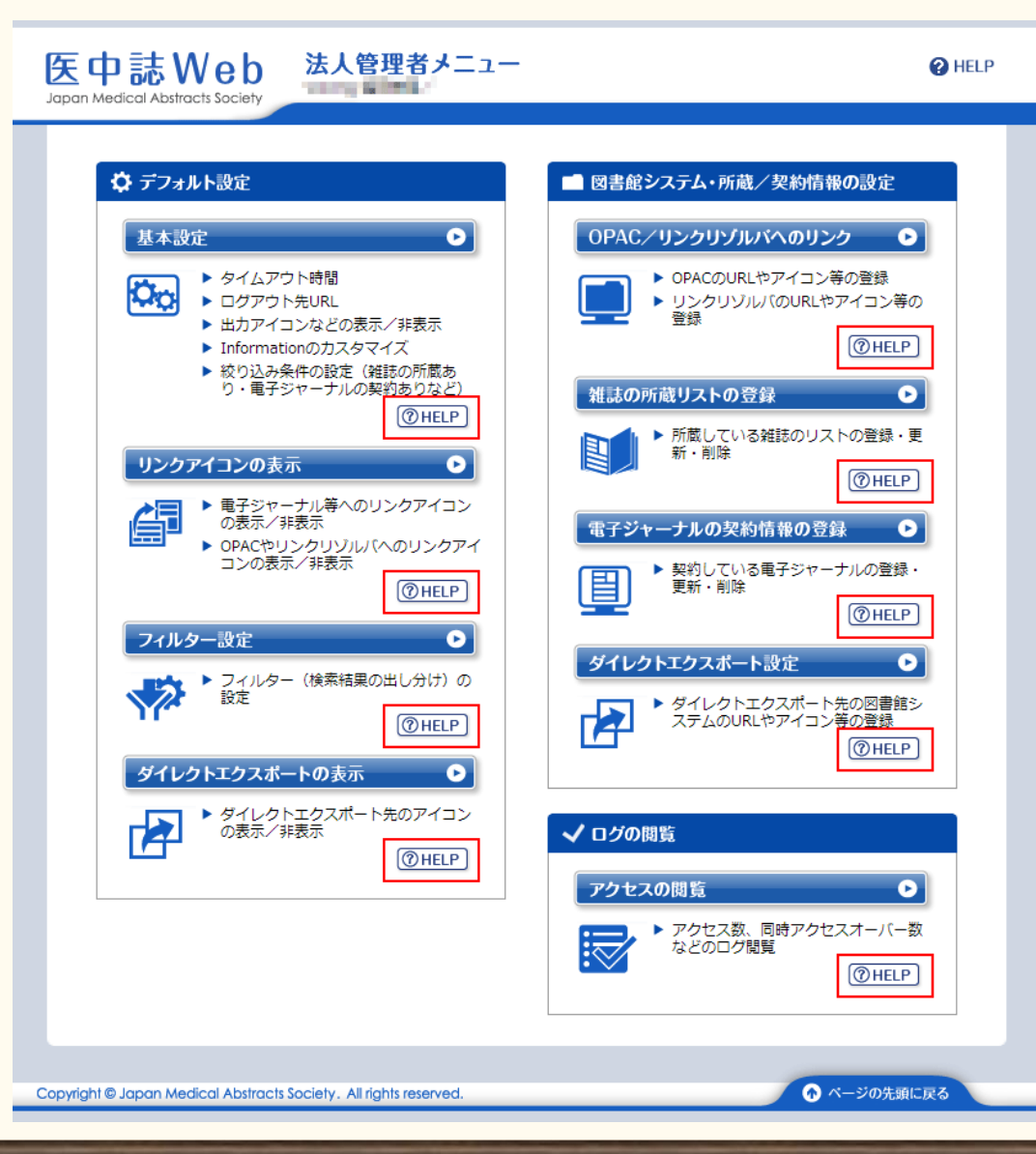

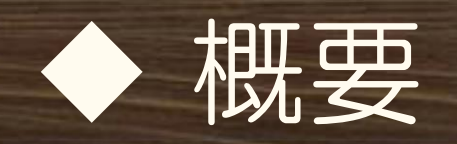

# ▶グループ設定がある場合(ガイドP.35~) ▶キャンパス毎にグループ設定している場合などに、TOP画面 左側にグループ分のタブが表示される。 ▶グループごとに異なる設定が可能

# ▶設定の反映タイミングについて(ガイドP.54~) ▶ほとんどの設定は、次回ログイン時にすぐ反映される ▶一部、翌日早朝に反映されるので注意

# ◆最近の追加機能

# ▶PubMedの機関設定 ▶2015年10月14日にリリース ▶検索結果からのリンクやシソーラスブラウザでの検索時に、遷移するPubMedのURLを各機関でOutside Tool等でカスタマイズしたPubMedの専用URLに変更できる

#### 2 P701340003<Pre 医中誌>

Analysis of HIV/AIDS Epidemiology in Japan from 1985-2011-Infection Detection Pattern for Male Homosexuals Different from That for Male Heterosexuals but Similar to That for Females(和訳中)(英語)(原著論文)

Author: <u>Yoshikura Hiroshi</u>(National Institute of Infectious Diseases) Source: Japanese Journal of Infectious Diseases (1344-6304)68巻2号 Page98-105(2015.03)

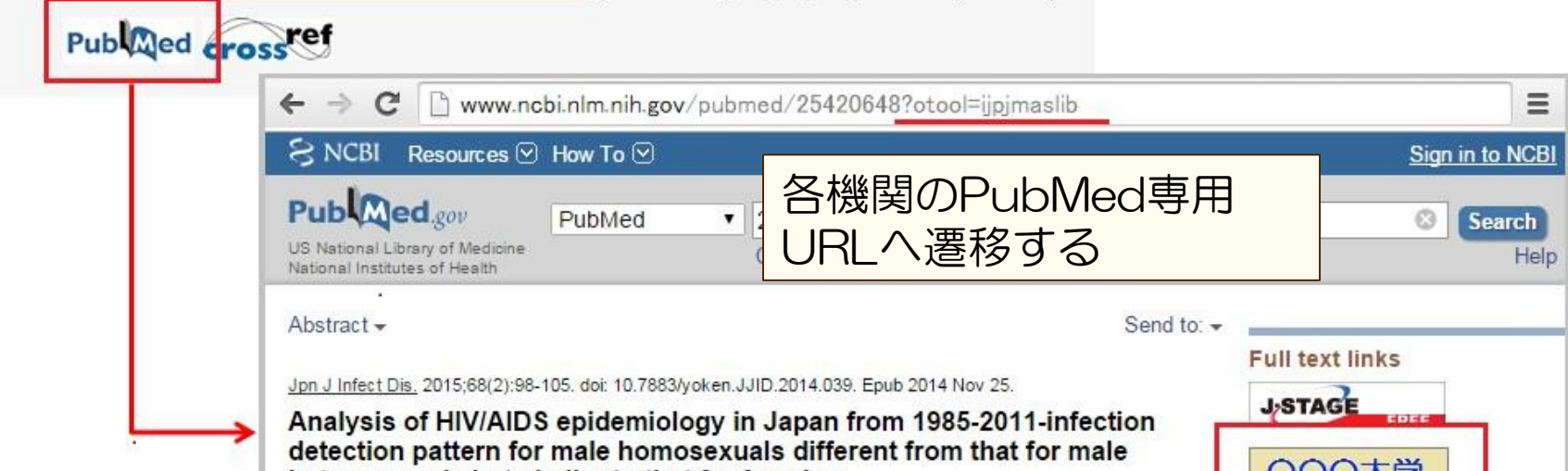

川行会

# ◆最近の追加機能

#### ➢PubMedの機関設定画面(ガイドP.8~)

- ▶「基本設定」画面内に設定箇所あり
- ▶パラメータ「otool (Outside Tool)」「holding (LinkOut)」などのいずれかを選択してID欄にご機関の IDを入力
- ▶複数のパラメータを指定する場合は、プルダウンで「パラ メータを直接指定」を選択し、ID欄にパラメータおよびID を記述

|             | 反映する                            | ◎する ◉しない                                                                                          |
|-------------|---------------------------------|---------------------------------------------------------------------------------------------------|
|             | パラメータ                           | otool (Outside Tool) 🔻                                                                            |
| PubMedの機関設定 | ID                              |                                                                                                   |
|             | ※複数のパラン<br>欄にパラメータ<br>(例:myncbi | <ータを指定する場合は、プルダウンで「パラメータを直接指定」を選択し、ID<br>アおよびIDを記述してください。<br>share=ijpjmaslib&holding=ijpjmaslib) |

# ◆ 各画面の主な機能

▶基本設定 ▶絞り込み条件の設定 ▶リンクアイコンの表示 ▶フィルター設定 ▶ダイレクトエクスポート ▶所蔵リストの登録 ▶契約電子ジャーナルの登録 ▶ OPAC/リンクリゾルバの設定 ▶アクセスログの閲覧

# ◆ 基本設定 (P.6~)

| <b>总</b> 办 基本設         | 定                                                                                                    | (@HELP)      | ▶タイムアウト時間               |
|------------------------|----------------------------------------------------------------------------------------------------|--------------|-------------------------|
| タイムアウト時間               | 10分 💌                                                                                                    |              |                         |
| 『医中誌Web DDS            | 』 <b>の表示</b>                                                                                               |              | 2 ▶UUS衣尓/非衣尓            |
| ログアウト先URL              |                                                                                                    |              | <sup>3</sup> ≽ログアウト先URI |
| 出力アイコンの表示              | 印刷アイコン ◎表示 ○ 第<br>ダウンロードアイコン ◎表示 ○ 第                                                                       | F表示<br>F表示   |                         |
|                        | メール配信アイコン ◎表示 ◎                                                                                            | 非表示          | ▶出力アイコンの表示              |
|                        | 医中誌講習会のお知らせ<br>•1月10日 午後2時より                                                                               |              | 3 非表示                   |
|                        | <ul> <li>・3号館 第2講義室にて</li> <li>・希望者は回<u>書館カウンター</u>までお申し込みください。</li> </ul>                                 |              |                         |
| Informationの<br>カスタマイズ |                                                                                                    |              | ▶Information欄の刀ノ        |
|                        |                                                                                                    |              | タマイズ                    |
|                        | В _フォントサイス •   ▲ •   ∞ ※   💆                                                                               |              | 実習あり!                   |
|                        | <b>反映する</b> ●する ●しない                                                                                       | e            |                         |
| PubMedの機関設定            | ID otool (Outside Tool) ▼                                                                                  |              |                         |
|                        | ×複数のパラメータを指定する場合は、プルダウンで「パラメータを<br>欄にパラメータおよびIDを記述してください。<br>(例:myncbishare=ijpjmaslib&holding=ijpjmaslib) | 直接指定」を選択し、ID | (2015年10月追加)            |

# 絞り込み条件の設定 (P.9~)

|           | ◎ 自機関の所蔵リスト・契約ジャーナルリストを利用しない                                               |   |
|-----------|----------------------------------------------------------------------------|---|
|           | 「フルテキストリンクあり」チェックボックス <ul><li>● 表示</li><li>● 非表示</li></ul>                 |   |
|           | 「無料フルテキストリンクあり」チェックボックス <ul> <li>恵示</li> <li>① 非表示</li> </ul>              |   |
| Í         | ◎ 雑誌の所蔵リストを参照し「所蔵あり」のチェックボックスを表示する                                         |   |
|           | 「フルテキストリンクあり」チェックボックス                                                      | 2 |
|           | 「無料フルテキストリンクあり」チェックボックス <ul> <li>家示</li> <li>非表示</li> </ul>                |   |
|           | 参照する雑誌の所蔵リスト ○ 所蔵リスト登録画面へ リスト1 ▼                                           |   |
|           | ◎電子ジャーナルの契約リストを参照し「本文あり」または「本文あり(無料)」チェックボ<br>ックスの絞り込み対象とする                | ) |
| 絞り込み冬件の設定 | 医中誌デフォルトの無料フルテキストも絞り込み対象に含める  ③ 含める                                        |   |
|           | 参照する電子ジャーナルの契約リスト ( 型 契約リスト登録画面へ) リスト1                                     |   |
|           | 表示する文字列         本文あり         ▼                                             |   |
|           | ◎ 雑誌の所蔵リストと電子ジャーナルの契約リストを両方参照し、「所蔵あり」/「本文あり」または「本文あり(無料)」の2つのチェックボックスを表示する | ) |
|           | 医中誌デフォルトの無料フルテキストも絞り込み対象に含める   ම 含める                                       |   |
|           | 参照する雑誌の所蔵リスト □ リスト1 ▼                                                      |   |
|           | 参照する電子ジャーナルの契約リスト      []] 契約リスト登録画面へ     リスト1 ▼                           |   |
|           | 表示する文字列 本文あり <                                                             |   |
|           |                                                                            |   |
|           | 「大省あり」                                                                     |   |
|           |                                                                            |   |

所蔵雑誌や契約電子
 ジャーナルのみ対象とし
 た絞り込み条件「本文あり」「本文あり(無
 料)」を設定
 注意点;所蔵リスト/電子
 ジャーナルリストを使用
 した絞り込み設定は翌日
 早朝の反映となる

## ◆ リンクアイコンの表示 (P.13~)

| 「国 リンクアイコ                | コンの表示                                                                                          |                                                   |                            |                                    | ( HELP )           |
|--------------------------|------------------------------------------------------------------------------------------------|---------------------------------------------------|----------------------------|------------------------------------|--------------------|
|                          |                                                                                                |                                                   |                            |                                    |                    |
|                          | PubMed                                                                                         |                                                   |                            | © 73                               | O Utali            |
|                          | Crossref                                                                                       |                                                   |                            | @ <u></u>                          | o <sub>Utali</sub> |
|                          | CiNii                                                                                          |                                                   |                            | © 73                               | O Utali            |
|                          | MedicalOnline                                                                                  |                                                   |                            | • <sub>73</sub>                    | O Utali            |
|                          | PierOnline                                                                                     | PierOnline                                        |                            | <ul> <li>する</li> </ul>             | O Utali            |
|                          | MedicalFinder                                                                                  |                                                   |                            | © 73                               | O Utali            |
|                          | J-STAGE                                                                                        |                                                   |                            | © 73                               | O Utali            |
| 予め用意されたアイコン              | Digital_e-hon                                                                                  |                                                   |                            | ● する                               | C Utali            |
|                          | AnnualReview                                                                                   |                                                   |                            | <ul> <li>する</li> </ul>             | C Utati            |
|                          | 関東連台産科弾入科学会运<br>日本デオホマリット                                                                      |                                                   |                            | • する                               |                    |
|                          | Japanese_Acupuncture_an                                                                        | d_Moxibustion                                     |                            | ि <del>ग</del> ठ                   | ~ Utali            |
|                          | (全日本鍼灸学会)                                                                                      |                                                   | ि <u>ज</u> ठ               | C Utali                            |                    |
|                          | Maruzen eBook Library                                                                          |                                                   | • <del>7</del> 3           |                                    |                    |
|                          | Marazen_c-Book_Library<br>多摩消化器シンポジウム註                                                         |                                                   | े <u>ज</u> ठ               |                                    |                    |
|                          | WebcatPlus                                                                                     |                                                   |                            | 90                                 |                    |
|                          |                                                                                                | _                                                 |                            | ,,,                                | 0.8.1              |
|                          |                                                                                                | 設定1                                               | ● する<br>-                  | 0 <sub>Utati</sub>                 |                    |
|                          |                                                                                                | 設定2                                               | © する<br>0                  | CUAN                               |                    |
| DPAC/リンクリ・ブル・バのアイ        | שט                                                                                             | 設定3                                               | 0 y3                       | ິປະເທ                              |                    |
|                          |                                                                                                | 設定5                                               | ਂ <del>ਤ</del> ਠ<br>0 == - | <ul> <li>∪tati</li> <li></li></ul> |                    |
|                          |                                                                                                | 設定6                                               | 0 73                       | © ⊥ tal y                          |                    |
| 契約している電子ジャーナル<br>リンクアイコン | C 表示する<br>参照する電子:<br>G 参照する電子:<br>G 登約リスト<br>C 定時誌デフォル<br>G 含める<br>C 表示しない<br>JFL:<br>アイコン ビント | 2+-ナルの契約<br>・登録画面へ<br>小の無料フルテ・<br>C 含めない<br>テキスト: | 」<br>レスト<br>レスト<br>キストへのいこ | レー<br>小力を                          |                    |

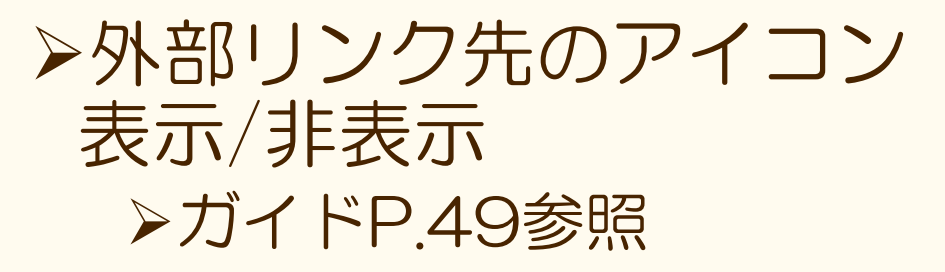

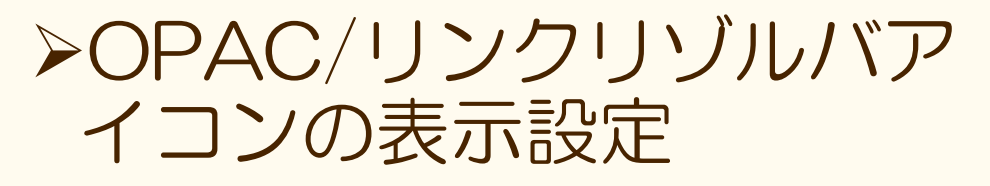

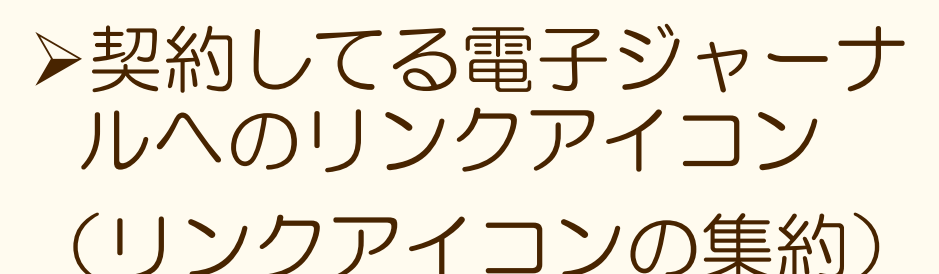

NPO医学中央雑誌刊行会

## ◆ フィルター設定 (P.14~)

|           | ledical Abstr |               | 法人管理者メニ                            | E        | HELP   | ▲ 法人管理TOPに戻る |
|-----------|---------------|---------------|------------------------------------|----------|--------|--------------|
|           |               |               |                                    |          |        | _            |
|           | <b>*</b> やフ   | ィルター          | -設定                                |          |        | (@HELP)      |
| ۲         |               | B             | 4                                  |          |        | 6            |
|           | 優先            | 有効            | フィルター名                             | 種類       |        | 削除           |
|           | ۲             |               | 本文あり                               | 医中誌デフォルト |        | -            |
|           | $\odot$       |               | <u>最新5年分</u>                       | 機関設定     |        | 削除           |
|           | 0             |               | <u> 抄録あり</u>                       | 機関設定     |        | 削除           |
|           | ۲             | 全件表示(         | 一番左のタブ)を優先する                       |          | I      |              |
|           |               |               | <u>新規追加</u> ※あと3つ設定で               | きます。     |        |              |
|           |               | U             | 更新                                 | キャンセル    |        |              |
|           |               |               |                                    |          |        |              |
| Copyright | © Japan Me    | edical Abstro | acts Society. All rights reserved. |          | / 🕢 <- | ージの先頭に戻る     |
|           |               |               |                                    | 実        | 習あり    | 01           |

▶フィルター設定(検 索結果の出し分け) のカスタマイズ

▶ 医中誌デフォルトの フィルター「本文あ り」の詳細はガイド P.52参照

◆ ダイレクトエクスポート (P.17~)

| ダイレクトエクス         | ペポートの表示         | ( HEL       |
|------------------|-----------------|-------------|
| ダイレクトエクスポート アイコン | の表示 💿           | する 〇しない     |
| <エクスポート先サイト>     | ポップアップウィンドウでの表示 | 検索結果ページにも表示 |
| RefWorks         | ●する ○しない        | ○する ◉しない    |
| EndNote          | ●する ○しない        | ○する ◉しない    |
| EndNote Web      | ●する ○しない        | ○する ◉しない    |
| Mendeley         | ●する ○しない        | ○する ◉しない    |
| ューザー登録サイト 1      | ●する ○しない        | ○する ◉しない    |
| ューザー登録サイト 2      | ●する ○しない        | ○する ◉しない    |
| - 10 000011 41 0 | ◎する ○しない        | ○する ◉しない    |

17

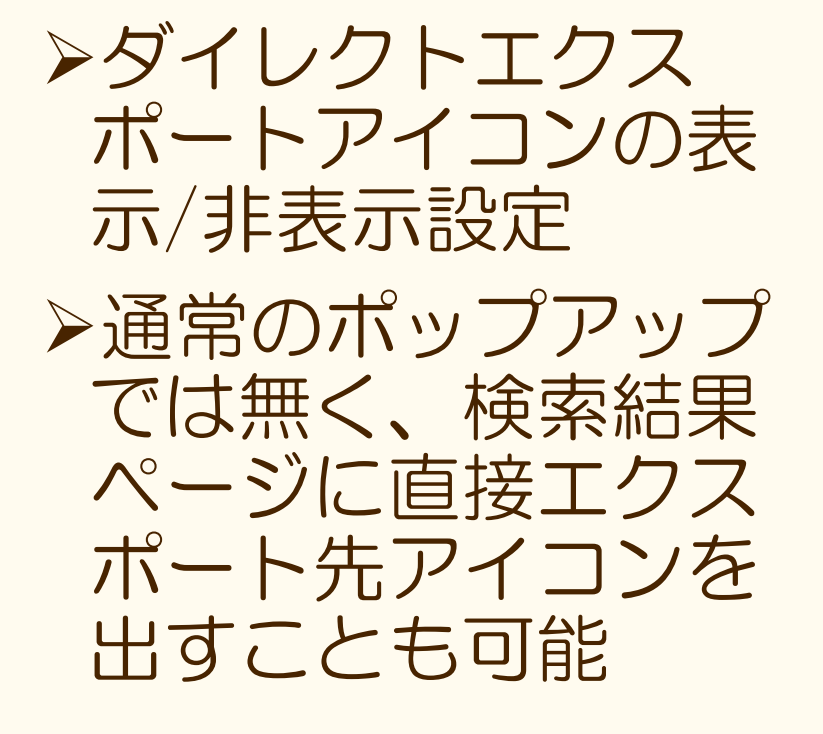

◆ 所蔵リストの登録 (P.25~)

| 医中誌W                                     | ks Society 法人管理者メニュー                        | PHELP 公法人管理TOPに戻る                         |
|------------------------------------------|---------------------------------------------|-------------------------------------------|
| 11 21 21 21 21 21 21 21 21 21 21 21 21 2 | まの所蔵リストの登録                                  | (@HELP)                                   |
|                                          |                                             | 更新<br>更新                                  |
| 所蔵リスト1                                   | リスト参照 (登録行数:267)<br>参照<br>ほされます。            | 2<br>照… 置換登録 ※所蔵リストは上書きで登<br>3            |
| 所蔵リスト2                                   |                                             | 登録 ※現在は登録されていません                          |
| 所蔵リスト3                                   | 参照                                          | 3 登録 ※現在は登録されていません                        |
| 所蔵リスト4                                   | <b>参</b> 照                                  | 電…  ・ ・ ・ ・ ・ ・ ・ ・ ・ ・ ・ ・ ・ ・ ・ ・ ・ ・ ・ |
| 所蔵リスト5                                   | 参照                                          | ■ ※現在は登録されていません                           |
| 所蔵リスト6                                   | 物                                           | 豊場 ※現在は登録されていません                          |
| Copyright © Japan Medi                   | cal Abstracts Society, All rights reserved, | ページの先趙に戻る                                 |
|                                          |                                             | 実習あり!                                     |

▶雑誌の所蔵リストを登 録・置換・削除する ▶登録した所蔵リストは以 下で利用できる ▶アイコン表示 ▶絞り込み条件 ▶フィルター設定 ▶注意点 ▶所蔵年単位までの登録し かできない

## ◆ 契約電子ジャーナルの登録 (P.27~)

| 医中誌Web<br>Japan Medical Abstracts Society<br>→ 医学中央雑誌刊行会/K030121                                                                                                    | ▶契約電子ジャーナルが誌                |
|----------------------------------------------------------------------------------------------------|-----------------------------|
| 電子ジャーナルの契約情報の登録<br>⑦HELP                                                                                                    | 名単位で設定可能                    |
| リスト1         リスト2         リスト3         リスト5         リスト5         < | ▶登録電子ジャーナルは以下               |
| 更新     2       全収録誌の表示     3                                                                                                    | ○利用できる ○ フィコンまテ 幼のいうタークル    |
| ↓ サービスごとのリスト<br>▶ <u>Crossref</u><br>▶ <u>CiNii</u><br>▶ MedicalOnine                                                                                                    | アイコノ表示、絞り込み条件、<br>フィルター設定   |
| PierOnline     MedicalFinder     J_STAGE     Digital_e-hon                                                                                                    | ▶注意点                        |
| <ul> <li>▲ <u>ArrualReview</u></li> <li>▶ 國東達合資料婦人科学会註</li> <li>▶ 最新希識機器1Web</li> <li>→ Japanese Acupuncture and Moxibustion(全日本減灸学会)</li> <li>▶ 南江堂オンラインJournal</li> <li>▶ Maruzen eBook Library</li> <li>▲ 金 第212 年12日 日本</li> </ul>                                                                                                    | ▶雑誌単位でしか登録できないので、エンバーゴ管理ができ |
| <ul> <li>         ・          ・          ・</li></ul>                                                                                                    | ない・契約年ごとの登録がで<br>きない        |
| ABQDEEQHIJKLMNOPQRSIU⊻₩XYZ<br>▶詳細検索<br>₩##±名                                                                                                    |                             |
| ISSN/E-ISSN<br>// パイランも入力してください。<br>検索                                                                                                    |                             |
|                                                                                                    |                             |

◆ OPAC/リンクリゾルバへのリンク

| 医中<br>Japan Medico | 志We   | b 法人管理者メニュー ② HELP ◎ 法人管理TOPに戻る                                                                                                    |
|--------------------|-------|----------------------------------------------------------------------------------------------------|
|                    | OPA   | C/リンクリゾルバへのリンク (@HELP)                                                                                                    |
|                    | 名称    | 更新 <u>キャンセル</u><br>1                                                                                                    |
|                    | URL   | <ul> <li>◎ OpenURL形式</li> <li>◎ 任意形式</li> <li>◎ なし(アイコン表示のみ)</li> <li>2</li> <li>※OpenURL形式の場合は、ドメイン名+ブログラム名を指定、パラメータ前は不要。</li> <li>※任意形式の場合は、ISSNを埋める箇所に{%ISSN}を記述。</li> <li>※所蔵リストへのリンクもここに記述。</li> </ul> |
| 設定1                | アイコン  | URL:<br>L>NF#ZN:                                                                                                    |
|                    | 所蔵リスト | <ul> <li>● すべての文献にアイコンを表示</li> <li>● 登録した雑誌の文献だけにアイコンを表示(登録数:0件)</li> <li>参照する所蔵リスト</li> <li>リスト1</li> <li>□□ 所蔵リスト登録画面へ</li> </ul>                                                                         |
|                    | 名称    | Oneni IRI 形式 ◎ 片音形式 ◎ た! , (マイコン表示のな)                                                                                                    |

 ◇OPAC/リンクリゾルバ へのリンクや、検索結果 に「冊子を所蔵している こと」を表すアイコンを 表示することができる
 ◇アイコンの置き場に困っ た際は、当会の代行設置 サービスまで!(P.24 ~)

20

## ◆ アクセスログの閲覧(P.33~)

| 医中誌We                           | b<br>Ciety Voicing 福田様用/                                            | — 🕜 HELP                             | ▲法人管理TOPに戻る |
|---------------------------------|---------------------------------------------------------------------|--------------------------------------|-------------|
| マクセ                             | スの閲覧                                                                |                                      | () HELP     |
| 対象期間                            | From:         2012 •年 10 •月 1           To:         2012 •年 10 •月 3 | ■日 ~<br>閲覧できるログは、前日:<br>当日分は閲覧できません。 | ∯≢でです.<br>• |
| 表示内容                            | ☑登録法人ごと ■登録IDごと ■                                                   | 登録IPアドレスごと 🔲 登録グループ                  | ัวระ 2      |
| 同時アクセス数                         | 2                                                                   |                                      |             |
| ユーザーIDまたは<br>IPアドレスごとの<br>アクセス数 | ID/IP<br>Z00170A                                                    | <b>同時アクセス数</b><br>2                  | 4           |
|                                 | 表示する                                                                | キャンセル                                |             |
| Copyright © Japan Medical A     | bstracts Society. All rights reserved.                              | 0                                    | ページの先頭に戻る   |

▶「検索回数」「ログ イン回数」「同時ア クセス数オーバーの 回数」などのログを 閲覧できる

21

## ◆リンクアイコンを集約(P.40~)

▶契約電子ジャーナルへのリンクアイコンを一 つに集約する

➤エンドユーザーに最適なリンク先を分かりやすく 提示するリンクリゾルバ的機能
※リンクリゾルバ導入済機関には不要

#### ▶手順としては、

▶契約電子ジャーナル登録(ガイドP41参照)

▶「リンクアイコンの表示」画面より設定(ガイドP.42参照)

▶表示するアイコンはオリジナルアイコンでもOK (医中誌デフォルトは「本文あり」アイコン)

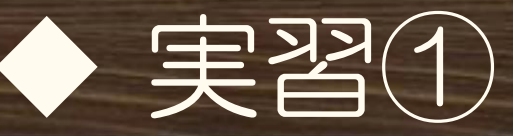

#### ▶Information欄をカスタマイズしてみよう!

- ▶基本設定画面内の「Informationのカスタマイズ」より設定
- ▶ガイドP.7-8参照しながら操作してみましょう
- ▶見出し例として以下を入力
- ▶【見出し開始】医中誌講習会のお知らせ【見出し終了】
   ▶本文は自由に入力してみましょう
- ▶最後に「更新」ボタンをクリック▶更新後、医中誌Webに再ログインして反映を確認

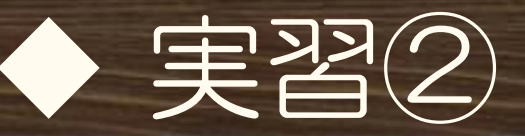

# ▶所蔵リストにISSNを追加して登録してみよう! ▶PC上の所蔵リストのテキストファイルに、以下2件の ISSNを追加する

▶「腎と透析 (0385-2156)」「ICUとCCU (0389-1194)」
 ▶所蔵リストのフォーマット (ガイドP.51)

▶縦棒"|"は半角で

▶収載誌コード|ISSN|E-ISSN|ISBN|所蔵年

▶所蔵リスト登録は(ガイドP.25)参照
 ▶「雑誌の所蔵リストの登録」画面を表示
 ▶<u>リスト1</u>「リスト参照」より登録内容を確認
 ▶「参照」よりテキストファイル選択→「置換登録」
 ▶追加したISSNが登録されているか「リスト参照」確認

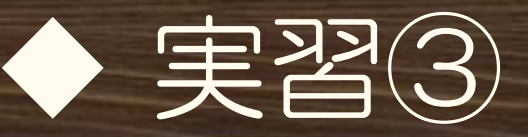

▶「所蔵のみ」の絞り込み条件追加
 ▶基本設定「絞り込み条件」にて設定
 >ガイドP.9~参照
 >所蔵リスト2にて設定する
 >設定が反映されているか医中誌Web再ログインで確認
 >絞り込み条件に「所蔵あり」の表示があるかどうか
 ▶「所蔵あり」にチェック→以下のISSNで検索して確認
 >0454-7586 →ヒットしていますか?
 >1345-2592 →ヒット0件ですか?

▶フィルター設定

▶「フィルター設定」画面にて設定(ガイドP.14~参照
▶所蔵<u>リスト2</u>にて設定する

▶実際に検索して、フィルター表示を確認

▶ 例えば「糖尿病 1345-2592」検索時のフィルター件数

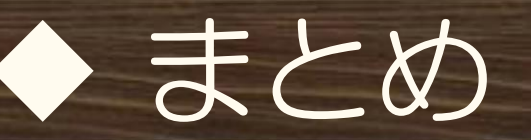

### ≻法人管理者メニューは、ご機関のご利用状況 に合わせて必要な項目だけ設定してください >まずは法人管理者メニューにログインしてみ てください

▶実際の設定にあたりご不明点がありましたら、 迷わず医中誌へ連絡してください

(メール・電話どちらでも)

26

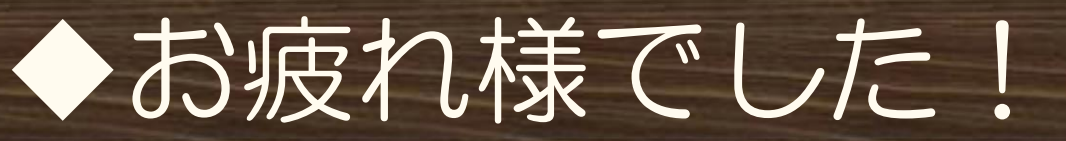

#### ▶次は「医中誌Web検索の最新情報な ど」です!

医中誌Web管理者向け講習会(実習付き) 2015年10月-11月

# 医中誌Web(Ver.5) 検索の最新情報など

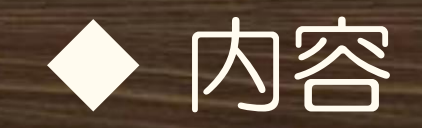

# ▶ 医中誌Web最新情報 ▶ シソーラスブラウザの紹介 ▶ よくあるQ&A

▶講習会時に使える検索事例

# ◆ 医中誌Web 最新情報

#### ≻検索結果の出力関連の改善

#### ▶巻号の表示(例;7~81号→7~8巻1号)

#### ➤E-ISSN、ISBNの検索結果表示

►ISSN(Print版)が無い場合のみ、タイトル形式・詳細表 示でE-ISSNを表示

▶他の形式(タグ付き形式等)では、E-ISSNとISBNの表示

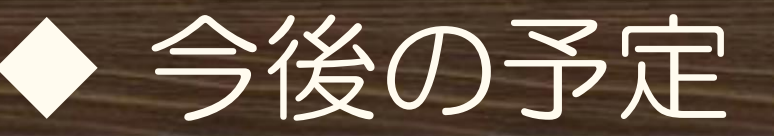

#### ▶OLD医中誌の遡及追加(1976年以前) ▶モバイル版対応

>フルテキストリンクの充実(機関リポジトリなど)

▶通常の検索画面からのPubMed検索
 ▶「おすすめ文献のサジェスト」「O件ヒット時のメッセージ表示」など提案型機能
 ▶書籍の検索
 ▶参考文献情報の充実

▶著者名の名寄せ

▶2015年1月より、従来の「シソーラス参照」 機能を改善・拡張した「シソーラスブラウ ザ」をリリース

▶新たな機能

- ▶階層タブよりカテゴリ第1階層よりシソーラスが確認可能に
- ▶キーワード詳細画面にて各キーワード情報(同義 語など)をより詳しく公開

▶医中誌のシソーラス語によるPubMed検索

◆ シソーラスブラウザ

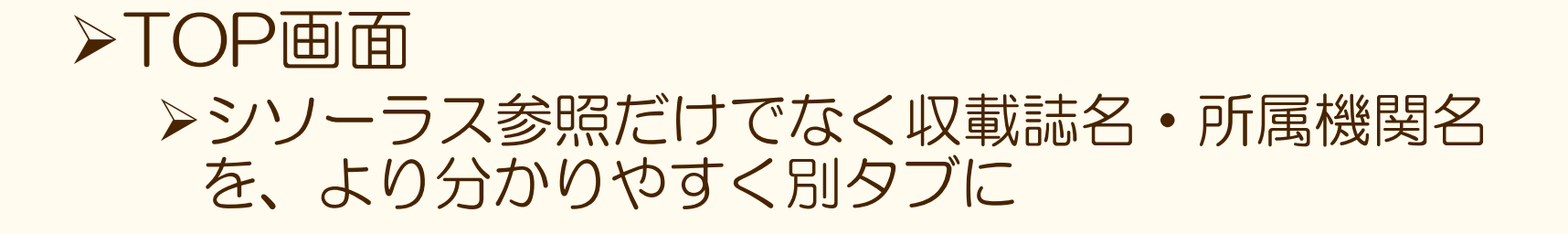

| 医中誌Web                          | 🕂 医中誌WebDDS 🕜 HELP 💄 My 医中誌 (shiratsuchi) 🖾 お問い合わせ 🗙 終了 |
|---------------------------------|---------------------------------------------------------|
| Japan Medical Abstracts Society | Q 検索 🔓 書誌確認画面 🗳 シソーラス参照 🛄 クリップボード                       |
|                                 | シソーラスプラウザ 収載誌名参照 所属機関名参照                                |
|                                 | Q 検索 クリア                                                |

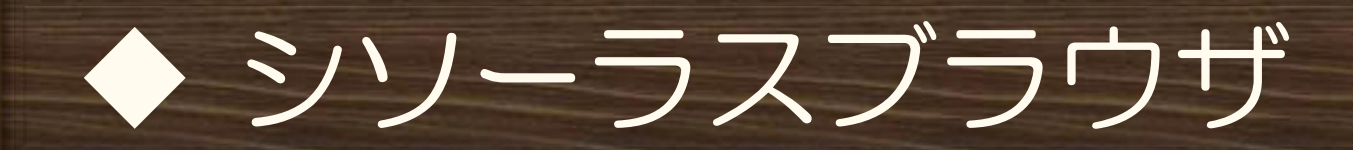

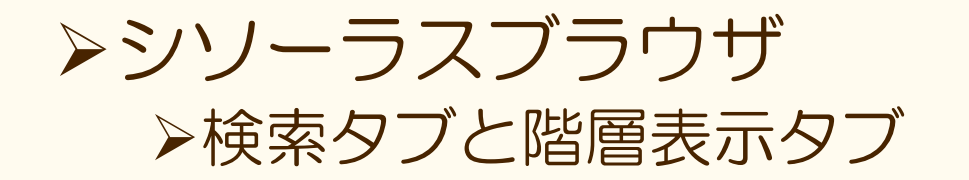

| 医中誌Web                                   | 🕂 医中誌WebDDS 🕜 HELP 💄 My 医中誌 💌 お問い合わせ                                    | ★ 終了 |
|------------------------------------------|-------------------------------------------------------------------------|------|
| Japan Medical Abstracts Society          | Q 検索 🖺 書誌確認画面 📽 シソーラス参照 🛄 クリップボード                                       |      |
|                                          | シソーラスプラウザ 収載誌名参照 所属機関名参照                                                |      |
| ・<br>シソーラスブラウザ<br>Q 検索                   | ⑦HELP 世世世界 世界 2                                                         |      |
| 確認したいキーワード (または<br>指定なし ✓                | それらに含まれると思われる言葉)を入力し、「検索」ボタンをクリックしてください。<br>検索 <b>クリア</b> ・ 部分一致 ・ 完全一致 |      |
| Copyright © Japan Medical Abstracts Soci | y . All rights reserved.                                                |      |

35

# ▶階層表示タブ ▶シソーラスの大カテゴリの「+」をクリックすると、 下位語が確認できる

| 医中誌Web                                                                                                    | 🕂 医中誌 WebDDS 🛛 🚱 HELP    | 💄 My医中誌 💌 お問い合わせ 🗙 終了 |
|----------------------------------------------------------------------------------------------------|--------------------------|-----------------------|
| Japan Medical Abstracts Society                                                                                           | Q、検索                     | 溜 クリップボード             |
|                                                                                                    | シソーラスブラウザ 収載誌名参照 所       | 「属機関名参照               |
| <b>ペ シソーラスブラウザ</b><br>Q 検索                                                                                                | ⑦HELP 日                  |                       |
| 確認したい項目の「+」をクリッ<br>甲 解剖学 [A]<br>甲 生物 [B]<br>甲 年年 [C]                                                                      | <i>ゆ</i> してください。         |                       |
| <ul> <li>(と)</li> <li>・ 化学物質および薬物 [D]</li> <li>・ 分析,診断,治療の技術と機能</li> <li>・ 精神医学および心理学 [F]</li> <li>・ 日本を治理 [G]</li> </ul> | 器 [E]                    |                       |
| ● 状态で上層径[G]<br>● 学問分野と専門分野[H]<br>● 人類学,教育,社会学,社会明<br>● 工業技術,産業,農業[2]                                                      | [1] 處見                   |                       |
| 日 人文科字 [K]<br>日 情報科学 [L]<br>日 人間集団 [M]<br>日 保健医療サービス [N]                                                                  |                          |                       |
| _进地理的位置 [Z]                                                                                                    |                          |                       |
| Copyright © Japan Medical Abstracts Society                                                                               | y . All rights reserved. | ↑ ページの先頭に戻る           |

36

| で<br>快<br>茶<br>タ<br>ノ                                                                                                    |                      |                                                                                                    |                                                                                                    |
|----------------------------------------------------------------------------------------------------|----------------------|----------------------------------------------------------------------------------------------------|----------------------------------------------------------------------------------------------------|
| 医中誌Web                                                                                                    | 🕂 医中誌WebDD           | OS 😧 HELP 💄 My 医中誌 (shiratsuchi) 🖾 お問い合わせ 🗙 終了                                                                                                    |                                                                                                    |
|                                                                                                    | く検索 🗅 書誌確            | 認画面 🗳 シソーラス参照 📋 クリップボード                                                                                                    |                                                                                                    |
|                                                                                                    | シソーラスプラウザ            | 収載誌名参照 所属機関名参照                                                                                                    |                                                                                                    |
| ・     ・     ジソーラスブラウザ     ・     ・     ・     ・     ・     ・     ・     ・     ・     ・     ・     ・     ・     ・     ・     ・     ・     ・     ・     ・     ・     ・     ・     ・     ・     ・     ・     ・     ・     ・     ・     ・     ・     ・     ・     ・     ・     ・     ・     ・     ・     ・     ・     ・     ・     ・     ・     ・     ・     ・     ・     ・     ・     ・     ・     ・     ・     ・     ・     ・     ・     ・     ・     ・     ・     ・     ・     ・     ・     ・     ・     ・     ・     ・     ・     ・     ・     ・     ・     ・     ・     ・     ・     ・     ・     ・     ・     ・     ・     ・     ・     ・     ・     ・     ・     ・     ・     ・     ・     ・     ・      ・      ・      ・      ・      ・      ・      ・      ・      ・      ・      ・      ・      ・      ・      ・      ・      ・      ・      ・      ・      ・      ・      ・      ・      ・      ・      ・      ・      ・      ・      ・      ・      ・      ・      ・      ・      ・      ・      ・      ・      ・      ・      ・      ・      ・      ・      ・      ・      ・      ・      ・      ・      ・      ・      ・      ・      ・      ・      ・      ・      ・      ・      ・      ・      ・      ・      ・      ・      ・      ・      ・      ・      ・      ・      ・      ・      ・      ・      ・      ・      ・      ・      ・      ・      ・      ・      ・      ・      ・      ・      ・      ・      ・       ・       ・       ・        ・        ・        ・         ・ | HELP<br>らに含まれると思われる  |                                                                                                    | 索」 ボタンをクリックしてください。<br>● の分一致 ○ 完全一致                                                                                                    |
|                                                                                                    |                      |                                                                                                    |                                                                                                    |
| 指定なし                                                                                                    |                      | チェックしたキーワードで検索     ✓ 下位語も検索する                                                                                                    | マー統制語に限定する                                                                                                    |
| 指定なし<br>統制語<br>MeSH田語                                                                                                    |                      | (チェックしたキーワードで検索) ■ 下位語も検索する □ メジャ   統制語                                                                                                    | ァー統制語に限定する<br><b>種別</b><br>シンノーラス用語                                                                                                    |
| <mark>指定なし</mark><br>統制語<br>MeSH用語<br>CAS番号/EC番号                                                                                                    |                      | 「チェックしたキーワードで検索」 ● 下位語も検索する □ メジャ   統制語   へモクロマトーシス ●   「 糖尿病性ケトアシドーシス ●                                                                                                    | <ul> <li>マー統制語に限定する</li> <li>種別</li> <li>シソーラス用語</li> <li>シソーラス用語</li> </ul>                                                                                                    |
| <mark>指定なし</mark><br>統制語<br>MeSH用語<br>CAS番号/EC番号<br>yright ( 薬効語 pcts Society . A                                                                                                    | All rights reserved. |                                                                                                    | <ul> <li>マー統制語に限定する</li> <li>種別</li> <li>シソーラス用語</li> <li>シソーラス用語</li> <li>シソーラス用語</li> </ul>                                                                                                    |
| 指定なし<br>統制語<br>MeSH用語<br>CAS番号/EC番号<br>yright 《 薬効語 acts Society . A                                                                                                    | All rights reserved. | チェックしたキーワードで検索     M     下位語も検索する     」メジャ       統制語       ヘモクロマトーシス ●                                                                                                    | <ul> <li>マー統制語に限定する</li> <li>種別</li> <li>シソーラス用語</li> <li>シソーラス用語</li> <li>シソーラス用語</li> <li>シソーラス用語</li> </ul>                                                                                                    |
| 指定なし<br>統制語<br>MeSH用語<br>CAS番号/EC番号<br>right 《 薬効語 pcts Society . A                                                                                                    | All rights reserved. | チェックしたキーワードで検索       M 下位語も検索する       メジャ         統制語        ヘモクロマトーシス ●         撤尿病性ケトアシドーシス ●           血糖隆下剤 ●           宣睡-高血糖高浸透圧性 ●           前糖尿病状態 ●                                                                                                    | <ul> <li>マー統制語に限定する</li> <li>種別</li> <li>シソーラス用語</li> <li>シソーラス用語</li> <li>シソーラス用語</li> <li>シソーラス用語</li> <li>シソーラス用語</li> <li>シソーラス用語</li> </ul>                                                                                                    |
| <mark>指定なし</mark><br>統制語<br>MeSH用語<br>CAS番号/EC番号<br>rright 《 薬効語 pcts Society . A                                                                                                    | All rights reserved. | チェックしたキーワードで検索       M 下位語も検索する □ メジャ         統制語       ヘモクロマトーシス ●         1       糖尿病性ケトアシドーシス ●         1       血糖隆下剤 ●         1           1           1           1           1           1           1           1           1           1           1           1           1           1           1           1           1           1           1           1           1           1           1           1           1           1           1           1           1           1 | <ul> <li>マー統制語に限定する</li> <li>         ・シソーラス用語         ・シソーラス用語         ・シソーラス用語         ・シソーラス用語         ・シソーラス用語         ・シソーラス用語         ・シソーラス用語         ・シソーラス用語         ・シソーラス用語         ・シソーラス用語         ・シソーラス用語         ・シソーラス用語         ・シソーラス用語         ・シソーラス用語         ・シソーラス用語         ・シソーラス用語         ・・・・・・・・・・・・・・・・・・・・・・・・・・・・・</li></ul>                                                                                      |
| <mark>指定なし</mark><br>統制語<br>MeSH用語<br>CAS番号/EC番号<br>yright 《 葉効語 Dcts Society . A                                                                                                    | All rights reserved. | チェックしたキーワードで検索       M 下位語も検索する □ メジャ         統制語       ヘモクロマトーシス ○                                                                                                    | <ul> <li>マー統制語に限定する</li> <li>種別</li> <li>シソーラス用語</li> <li>シソーラス用語</li> <li>シソーラス用語</li> <li>シソーラス用語</li> <li>シソーラス用語</li> <li>シソーラス用語</li> <li>シソーラス用語</li> <li>シソーラス用語</li> </ul>                                                                                                    |
| 指定なし<br>統制語<br>MeSH用語<br>CAS番号/EC番号<br>yright 《 薬効語 コcts Society . A                                                                                                    | All rights reserved. | チェックしたキークードで検索       M 下位語も検索する       メジャ         統制語       ヘモクロマトーシス ●                                                                                                    | <ul> <li>マー統制語に限定する</li> <li>         ・シソーラス用語         ・シソーラス用語         ・・・・・・・・・・・・・・・・・・・・・・・・・・・・・</li></ul> |
| <mark>指定なし</mark><br>統制語<br>MeSH用語<br>CAS番号/EC番号<br>yright 《 薬効語 bcts Society . A                                                                                                    | All rights reserved. | チェックしたキーワードで検索       M 下位語も検索する       メジャ         統制語       ヘモクロマトーシス 〇 <ul> <li></li></ul>                                                                                                    | <ul> <li>マー統制語に限定する</li> <li>種別</li> <li>シソーラス用語</li> <li>シソーラス用語</li> <li>シソーラス用語</li> <li>シソーラス用語</li> <li>シソーラス用語</li> <li>シソーラス用語</li> <li>シソーラス用語</li> <li>シソーラス用語</li> <li>シソーラス用語</li> <li>シソーラス用語</li> <li>シソーラス用語</li> </ul>                                                                                                    |
| <mark>指定なし</mark><br>統制語<br>MeSH用語<br>CAS番号/EC番号<br>byright @ 薬効語<br>bcts Society . A                                                                                                    | All rights reserved. | チェックしたキークードで検索       M 下位語も検索する       メジャ         統制語       ヘモクロマトーシス ○                                                                                                    | <ul> <li>マー統制語に限定する</li> <li>種別</li> <li>シソーラス用語</li> <li>シソーラス用語</li> <li>シソーラス用語</li> <li>シソーラス用語</li> <li>シソーラス用語</li> <li>シソーラス用語</li> <li>シソーラス用語</li> <li>シソーラス用語</li> <li>シソーラス用語</li> <li>シソーラス用語</li> <li>シソーラス用語</li> <li>シソーラス用語</li> </ul>                                                                                                    |

# ▶検索すると、該当の統制語リストが表示され、従来通りここから医中誌Web検索が可能

▶ また、キーワード詳細画面へも遷移できる

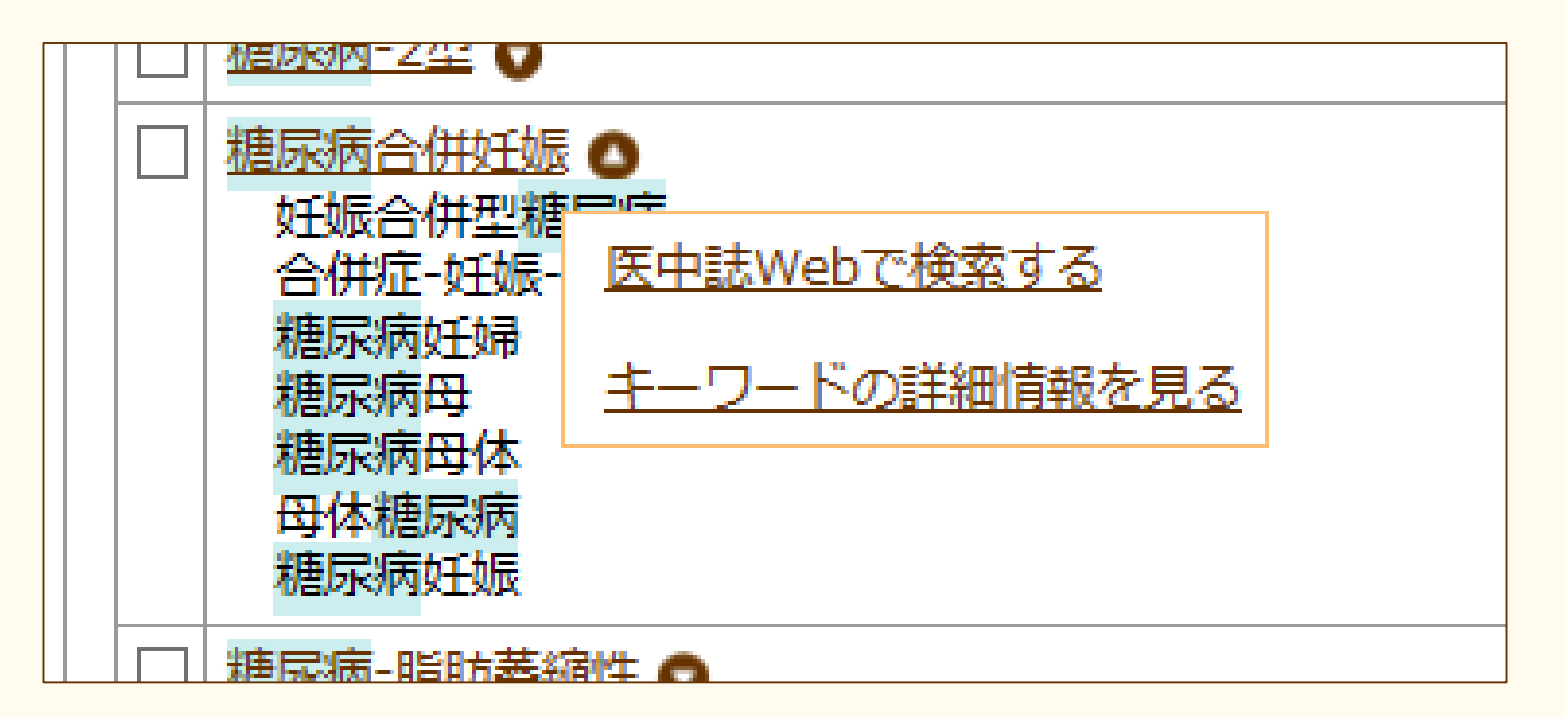

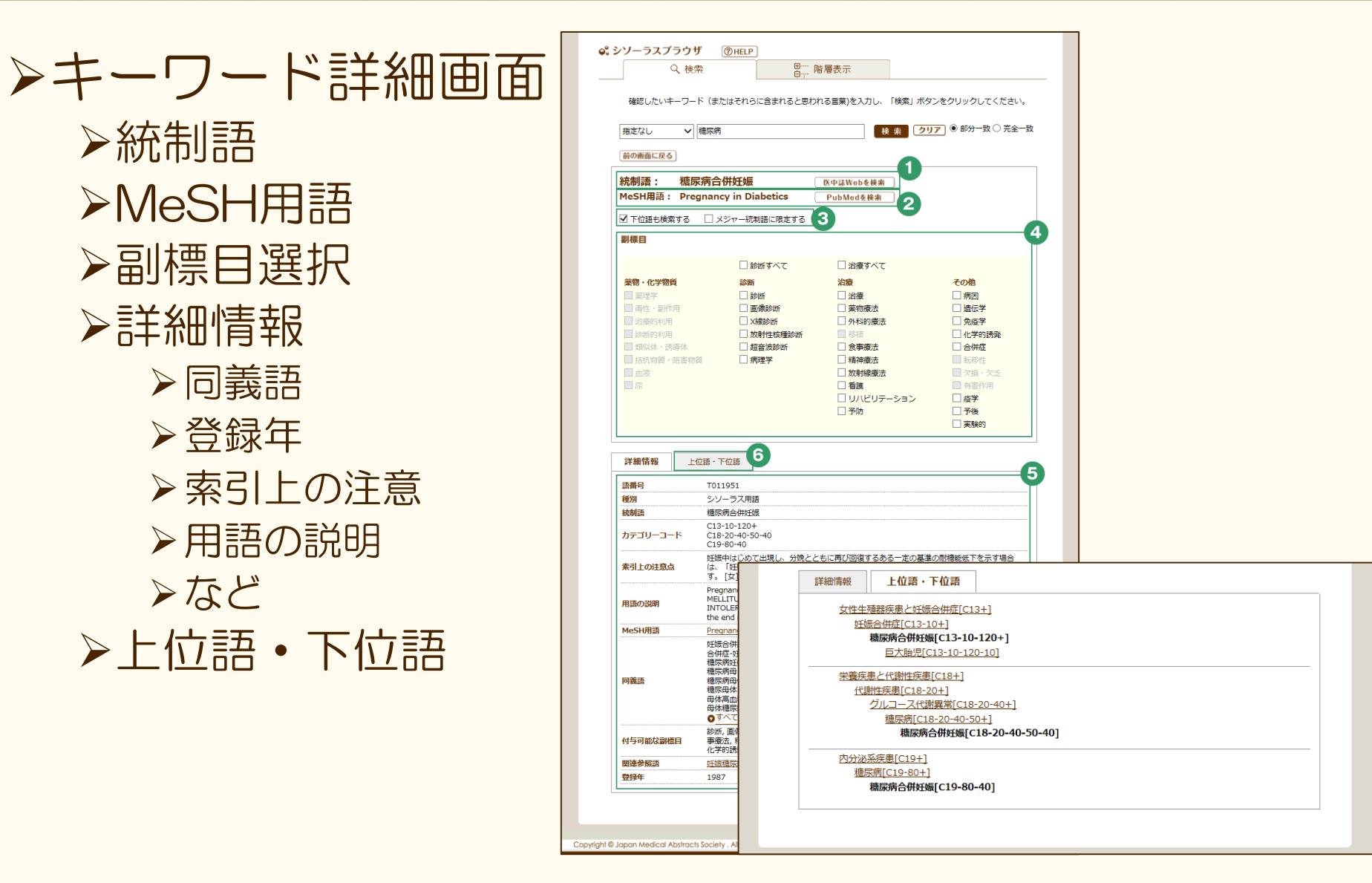

#### ▶シソーラスブラウザからPubMed検索

▶キーワード詳細画面上部の「PubMed検索」より、 該当のシソーラス用語に対応しているMeSHで PubMedを検索することができる

>シソーラスブラウザの副標目をチェックして 「PubMed検索」をクリックすると対応する MeSH Subheading等とのセットでPubMed検索 が実行される

▶「メジャー統制語に限定する」「下位語も検索する」のチェックも反映される

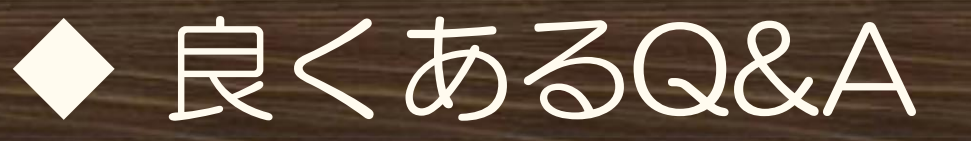

#### ▶ Pre医中誌データが落ちる絞り込み条件とは?

▶Pre医中誌とは、索引(インデクシング)が未済の データ ▶索引情報でキーワード(シソーラス・医中誌フリー キーワード)以外に・・・ ▶副標目 ▶ チェックタグ ▶研究デザイン ≻分類(看護、歯学、獣医学) ▶ 症例報告•事例

40

## ◆ 良くあるQ&A

# >完全一致とするには?→大カッコ[]で検索 >[中村幸]/AU(著者名)で検索 >中村幸子、中村幸一、中村幸司などはヒットしない >[糖尿病]/JN(雑誌名)で検索 >日本糖尿病眼学会誌、糖尿病ケア、糖尿病合併症などはヒットしない

#### ▶ノイズを減らす効果がある

▶ 医中誌Webでは、著者名、収載誌名、所属機関名、特 集名が完全一致検索の対象となる

※検索フィールドを指定する必要あり(AL→×)

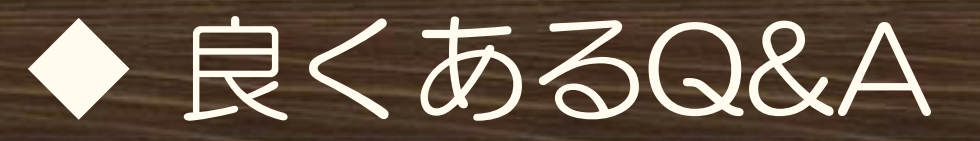

#### ≻NOT検索の注意点は?

- ▶履歴検索のプルダウン「NOT」を選択すると先の 検索履歴から後の検索履歴がNOT検索される (例;#4 not #6)
  - ▶もし「#6 not #4」としたい場合は、検索入力欄に直接入力するか、#4を再検索してNOT検索する

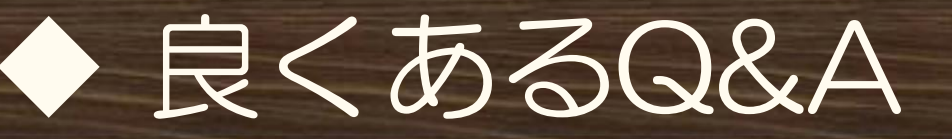

#### ▶論文種類「原著論文」等と「会議録除く」の 両方にチェックを入れて検索するとどうなる か?

▶「原著論文」「解説」「会議録除く」にチェック を入れて検索すると、会議録以外すべての文献が ヒットする

▶同一項目間はOR検索となる

▶特定の論文種類をチェックした場合は、「会議録 除く」チェックは不要!

## ◆検索指導のポイント~検索事例の前に

#### ▶ヒット件数が少なすぎる

- ▶入力語が多すぎないか?→入力語数を減らしてみよう
- ▶文章でないか?複合語でないか?
- ▶マッピングしていない場合は、シソーラスを探そう
  - ▶シソーラスブラウザで探す
  - ▶ヒットした文献に付与されているキーワードより探す

## ◆検索指導のポイント~検索事例の前に

#### ▶ヒット件数が多すぎる

# ≻他のキーワードでも検索してAND検索してみる ≫絞り込み画面を使ってみる

▶論文種類

▶ 会議録を除く

▶ 解説、原著論文など

▶発行年

▶ 最新5年分など

▶チェックタグや副標目

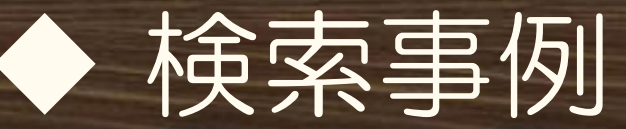

# ▶キーワード検索(シソーラス検索)▶副標目・チェックタグ検索

#### ▶著者名検索

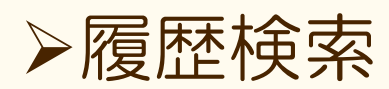

▶書誌確認画面の使い方

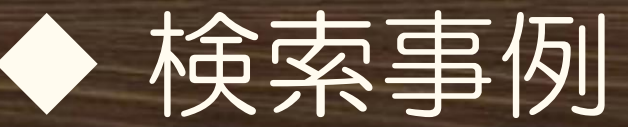

#### ▶キーワード検索(シソーラス検索)

▶事例1;「大腸癌患者の緩和ケア」について

▶事例2;「卵アレルギー」のシソーラス用語を探して検索

▶目的
 ▶シソーラス(TH検索)を意識してもらう
 ▶シソーラスとは何か、概要を知ってもらう
 ▶シソーラスブラウザを使ってもらう

47

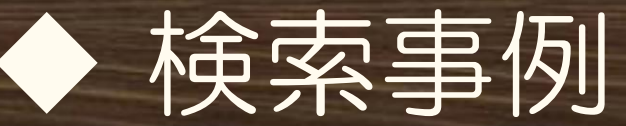

#### ▶キーワード検索(シソーラス検索)・答えと解説

▶事例1;「大腸癌患者の緩和ケア」
 ▶「大腸癌 患者 緩和ケア」の3語に分けて検索
 ▶文章(…の…)では検索しない
 ▶複合語「大腸癌患者」ではTHにマッピングしないので注意

▶事例2;「卵アレルギー」のシソーラス用語を探して 検索してみよう

▶「過敏症-卵/TH」で検索出来ればOK

▶シソーラスブラウザにて、シソーラスの特徴である同義関係・階層構造を確認

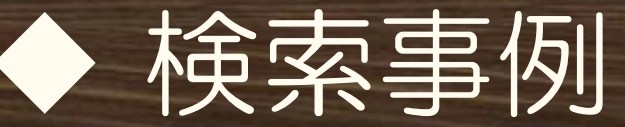

#### ≻副標目・チェックタグ検索

# ▶事例1;70歳代男性のメタボリックシンドロームの食事療法について

# ▶ 事例2; タクロリムスの副作用についての症例報告

# ▶目的; ▶絞り込み検索画面を使う、絞り込む時に便利 ▶チェックタグや副標目などを知ってもらう

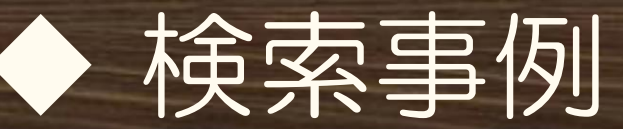

# ▶副標目・チェックタグ検索・答えと解説 ▶事例1;70歳代男性のメタボリックシンドロームの食事療法について ▶メタボリックシンドロームで検索 ▶絞り込み検索画面で以下をチェックして検索 ▶チェックタグ「高齢者(65~)」「男性」 ▶副標目「食事療法」

▶ 事例2;タクロリムスの副作用についての症例報告

▶タクロリムスで検索

▶ 絞り込み検索画面で以下をチェックして検索

▶ 「症例報告」

▶ 副標目「毒性・副作用」

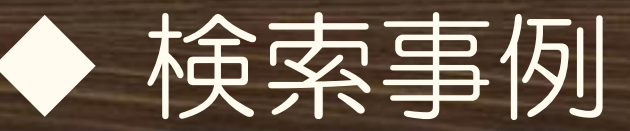

▶著者名検索

# ▶事例1;「大村智」先生の文献を探す ▶事例2;「大村智」先生が筆頭著者の文献を探す

#### ≻目的

▶著者検索には、筆頭著者や最終著者でも検索できることを知る

≻完全一致が有効な例

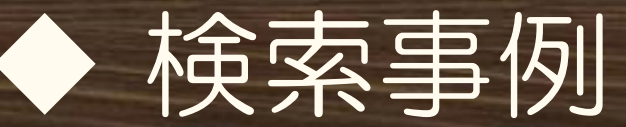

#### ▶著者名検索・答えと解説

# ▶事例1;「大村智」先生の文献を探す ▶[大村智]と大カッコ[]で括って入力、検索フィールド「著 者名」を選択して検索 ▶[大村智]/AUで検索が実行される

# ▶事例2;「大村智」先生が筆頭著者の文献を探す ▶[大村智]と大カッコ[]で括って入力、検索フィールド「筆 頭著者名」を選択して検索 ▶[大村智]/FAUで検索が実行される

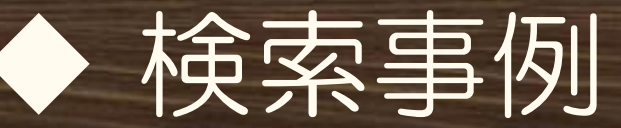

▶履歴検索

# ▶事例:インフルエンザの薬物治療だけどタミフルでは無い文献

# ▶目的 ▶履歴検索のプルダウンよりNOT検索を実行する ▶履歴検索同士のAND検索、OR検索、NOT検索ができる ことを知ってもらう

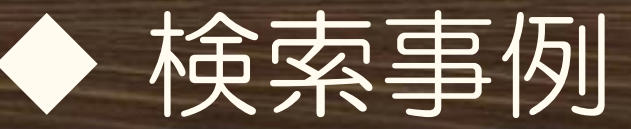

#### ≻履歴検索・答えと解説

#### ▶事例;インフルエンザの薬物治療だけどタミフルでは無い 文献

▶「インフルエンザ」で検索 →#1

▶副標目「薬物療法」にて絞込み →#2

▶ 絞込み画面を使う

▶タミフルで検索 →#3

▶#2と#3にチェックして「NOT」にて履歴検索

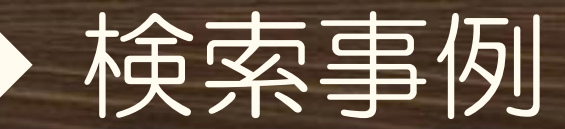

#### ▶書誌確認画面の使い方

▶事例1;どこかの整形外科の雑誌に掲載されていた5巻2号111ページの浅野先生の文献を探したい

▶事例2;「神奈川県臨床検査技師会雑誌」の改題 前後誌も合わせて検索したい、また発行元情報が 知りたい。

≻目的;

- > 書誌確認画面の使い方
- ▶特定の書誌情報から検索したい場合の検索は書誌確認画面を使うと便利、と知る

▶ 改題前後誌も含めた検索の方法

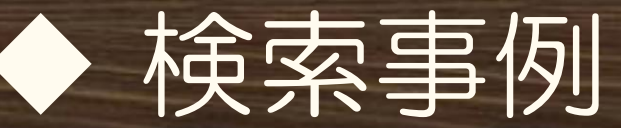

#### ▶書誌確認画面の使い方・答えと解説

- ▶事例1;どこかの整形外科の雑誌に掲載されていた5巻2 号111ページの浅野先生の文献を探したい
  - ▶書誌確認画面の「雑誌名」には整形外科のみ、「巻号 頁」、「著者」に浅野と入力→検索
     ▶正解文献NO.「2013086896」
- ▶事例2;「神奈川県臨床検査技師会雑誌」の改題前後誌 も合わせて検索したい、また発行元情報が知りたい
  - ▶収載誌参照にて検索、「改題前後誌も検索する」に チェックして検索。
  - ▶発行元情報を見るには、検索結果より収載誌名クリック →ポップアップ内の「雑誌の詳細情報を見る」をクリック

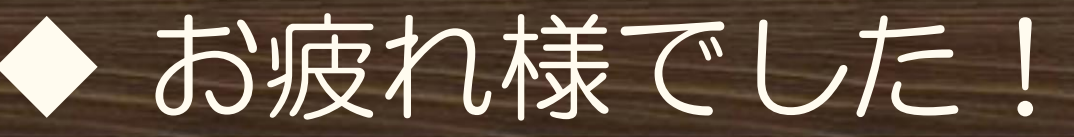

# ▶ご不明な点がございましたら、お気軽にお問い合わせください。

#### NPO医学中央雑誌刊行会 電子出版課 Mail: info@jamas.or.jp / Tel: 03-3334-7575

57